# AnyConnect: Cisco Umbrella ローミン グ セキュリティ クライアント管理者ガイド

# はじめに

Cisco Umbrella ローミング セキュリティ モジュールは、VPN がアクティブでない場 合にも、常にセキュリティを提供します。ローミング セキュリティ モジュールは、DNS 層と IP 層 \* でセキュリティを強化し、すべてのポート上でマルウェア、フィッシング、 コマンド アンド コントロール コールバックをブロックします。Umbrella は、コン ピュータがネットワークや VPN の外にあるときでも、すべてのインターネット アク ティビティをホスト名ごとにリアルタイムで可視化します。

ローミング セキュリティ モジュールでは、すでに AnyConnect が設定されている場合に、既存の Umbrella ローミング クライアントの代わりとなることができます。

このソリューションの詳細については、2 つのビデオで確認できます。

1 つ目のビデオは、シスコの製品マネージャである Adam Winn がソリューションに ついて説明しています:<u>https://www.youtube.com/watch?v=31tGpnAyV5g</u>

2 つ目のビデオは、エンジニアリング ディレクタの Dan Hubbard が TechWise TV でトークを繰り広げています:<u>http://www.cisco.com/c/m/en\_us/training-events/</u> events-webinars/webinars/techwise-tv/196-anyconnect-opendns.html

ローミング セキュリティ モジュールでは、Cisco Umbrella ローミング サービス、もし くは Cisco Umbrella サービス(Professional、Insights、Platform、MSP)のサブス クリプションが必要になります。ローミング セキュリティ モジュールでは、VPN がア クティブでない場合に、DNS 層でのセキュリティを提供します。一方、Cisco Umbrella サブスクリプションでは、インテリジェント プロキシや IP 層の適用機能が、 ネットワークのオン/オフに関わらず追加されます。さらに、Cisco Umbrella サブスク リプションでは、コンテンツ フィルタリング、複数のポリシー、強力なレポート、Active Directory 統合などが提供されます。なお、サブスクリプションに関わらず、同じ Umbrella ローミング セキュリティ モジュールが使用されます。 ローミング セキュリティ モジュールのプロファイル(OrgInfo.json)により、各環境が 対応するサービスと関連付けられ、対応する保護機能が自動で有効になります。

Umbrella ダッシュボードでは、ローミング セキュリティ モジュールから発信されるす べてのインターネット アクティビティがリアルタイムに可視化されます。ポリシーやレ ポートの精度は、Umbrella サブスクリプションにより異なります。

それぞれのサービス レベルのサブスクリプションに含まれる機能の詳細な比較につ いては、<u>https://www.opendns.com/enterprise-security/threat-enforcement/</u> <u>package-comparison/</u>参照してください。

注:

IP 層の適用については、すべての Umbrella パッケージで利用できません。

ネットワークから離れているときに DNS 層のセキュリティを適用したり、単一のセ キュリティ ポリシーと基本的なレポート(ホスト名単位)を利用したりするだけでなく、 Umbrella ローミング セキュリティのすべての機能を利用するには、Insight か Platform の Cisco Umbrella パッケージが必要です。これらのパッケージの詳細に ついては、<u>こちら</u>を参照してください。

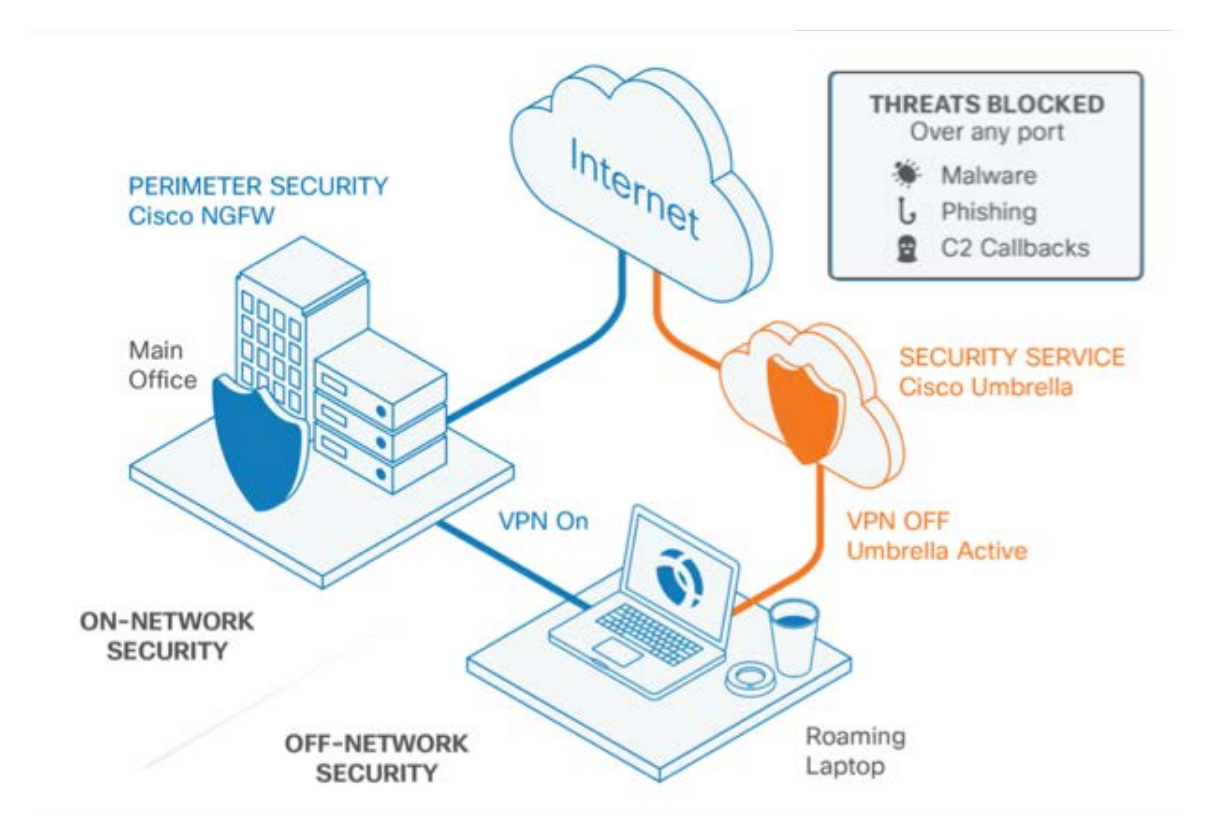

## 目次

本ガイドは、主に 3 つのエリアで構成されており、各エリアはサブセクションに分か れています。

- 1) Cisco Umbrella ローミング セキュリティ クライアント管理者ガイド

  - <u>システム要件</u>
  - <u>はじめる前に</u>
  - ローミング セキュリティ モジュールの稼動
  - <u>OrgInfo.json ファイルの設定</u>
  - クラウド更新
  - <u>シスコの証明書のインポート</u>
  - エンドポイントでの UI の変化について
- 2) <u>Cisco Umbrella ダッシュボードの設定</u>
  - Umbrella ローミング コンピュータのリスト
  - <u>Umbrella ポリシーの詳細</u>
  - <u>Umbrella のレポート</u>
  - <u>Umbrella の設定</u>
- 3) シスコの証明書のインポート

# クイック スタート ガイド

すでに Umbrella ローミング クライアントや AnyConnect に習熟している場合は、 アップグレードの実行に必要な手順を大きく短縮することができます。完全な導入の 場合は複数の手順を考慮する必要がありますが、クイック スタート ガイドでは、テス ト インストール用に手動で導入する手順について紹介しています。Umbrella ローミ ング セキュリティ モジュールは、ASA を通じて導入されるため、サードパーティ製 ツールや GPO の設定を使用することなく、容易に導入し、シンプルに管理すること ができます。 Umbrella ローミング クライアントがすでに組織に導入されている場合:

既存のローミング クライアント(スタンドアロン)の導入から、Umbrella ローミング セ キュリティ モジュールに移行するには、特別な配慮が必要となります。既存の Umbrella ローミング クライアントのインストールの上に導入を行うには、次の手順に 従います。

- Umbrella ローミング セキュリティ モジュールが有効な状態で、AnyConnect 4.3 MR1 にアップグレードします。これにより、Umbrella ローミング クライア ントが自動的に検出され、登録されている内容がコピーされたうえで、アンイン ストールされます。
- 2. 終了すれば、手順も終了です。

複数のテスト マシンにテストもしくはトライアルとしてのみ導入する場合:

Umbrella ローミング クライアントをまだインストールしていない場合

- [アイデンティティ(Identities)] > [ローミング コンピュータ(Roaming Computers)] に移動し、[+] ([追加(Add)] アイコン)をクリックします。
- [モジュール プロファイル(Module Profile)] をクリックし、OrgInfo.json ファイ ルをダウンロードします。Windows:%ProgramData%¥Cisco¥Cisco AnyConnect Secure Mobility Client¥Umbrella¥ もしくは Mac:/opt/cisco/anyconnect/Umbrella/ にファイルをドロップします。この手順を行う場合には、事前に必要なフォルダ 構造を作成しておく必要があります。
- 4. Umbrella ローミング セキュリティ モジュールが有効な状態で、AnyConnect4.3 MR1 にアップグレードします。
- 5. 終了すれば、手順も終了です。

# システム要件

• Windows 7 以降の x86(32 bit)/x64(64 bit)オペレーティング システム

VPN モジュールには、Visual Studio 2015 の 32 ビット ランタイム が必要です。これはインストール パッケージに付属しています。
ローミング セキュリティ モジュールには、.NET Framework(3.5 以上) が必要です。
注:IP 層での適用には追加の要件があります。<u>こちらを参照ください</u>。

- Mac OS X 10.9 以降のオペレーティング システム
- 追加のシステム要件やライセンスの依存関係の詳細については、『AnyConnect Secure Mobility Client Features, Licenses, and OS(AnyConnect Secure Mobility Client の機能、ライセンス、OS)』の機能ガイドを参照してください。

#### 重要

AnyConnect 用の Umbrella ローミング セキュリティ モジュールは、フル機能を備 えた Umbrella ダッシュボードと Cisco Umbrella ローミング パッケージの購入時 に付属する機能制限版のダッシュボードのどちらとも連携します。本ドキュメントのこ のセクションでは、制限版のローミング パッケージ ダッシュボードに関して説明しま す。フル機能の Umbrella ダッシュボードに関するドキュメントについては、 docs.umbrella.com の他のセクションで確認できます。

ローミング セキュリティ モジュールの AnyConnect クライアントへの導入手順や、 モジュールから送信される OrgInfo.json ファイルの収集手順は、使用されるダッ シュボードにより異なります。

# はじめる前に

- 1. ローミング クライアントと AnyConnect ローミング セキュリティ モジュール の非互換性。
- 2. Umbrella アカウントの取得。
- 3. Umbrella ダッシュボードからのローミング セキュリティ モジュールのプロファ イル ファイルのダウンロード。

### ローミング クライアントと AnyConnect ローミング セキュリティ モジュールの非互 換性

Umbrella ローミング セキュリティ モジュールと Umbrella ローミング クライアントの 間には互換性がありません。Umbrella ローミング セキュリティ モジュールを導入し ている場合、Umbrella ローミング クライアントの既存のインストールが、ローミング セキュリティ モジュールのインストール中に自動的に検出され、削除されます。 Umbrella ローミング クライアントの既存のインストールが、Umbrella サービスのサ ブスクリプションに関連付けられている場合、Umbrella ローミング セキュリティ モ ジュールに自動的に移行されます。ただし、OrgInfo.json ファイルが AnyConnect の インストーラと同じ場所に配置されている場合、ネットワーク導入用に設定されている 場合、Umbrella モジュールのディレクトリに事前導入されている場合には自動的に移 行されません。また、Umbrella ローミング セキュリティ モジュールを導入する前に、 Umbrella ローミング クライアントを手動でアンインストールすることもできます。

#### Umbrella アカウントの取得

Umbrella ダッシュボード(<u>http://dashboard.umbrella.com</u>)は、AnyConnect の Umbrella ローミング セキュリティ モジュールのプロファイル(OrgInfo.json)を取得 できるログイン ページです。このプロファイルにより、Umbrella ローミング セキュリ ティ モジュールを導入に追加できます。また、Umbrella ダッシュボードのログインに も使われます。このダッシュボードで、ローミング クライアント用のポリシーとアクティ ビティのレポートを管理します。ダッシュボードのログインの際にサポートが必要な場 合は、シスコのアカウント担当者までお問い合わせください。

#### 導入時に使用する必要がある AnyConnect ファイル

ASA から導入する場合: 完全イントール パッケージ:Linux 64 ビット/ヘッドエンド導入(PKG) 完全イントール パッケージ:Windows/ヘッドエンド導入(PKG) 完全イントール パッケージ:Mac OS X/ヘッドエンド導入(PKG)

#### テスト目的で手動で導入する場合:

完全イントール パッケージ:Linux 64 ビット(tar.gz) 完全イントール パッケージ:Mac OS X/スタンドアロン インストーラ(DMG) 完全イントール パッケージ:Windows/スタンドアロン インストーラ(ISO)。DART、 NAM、Core/VPN、Phone Home、Hostscan、ISE ポスチャ、WebSecurity コン ポーネント用のインストール パッケージが含まれています。 Umbrella ダッシュボードからの AnyConnect ローミング セキュリティのプロファ イルのダウンロード

OrgInfo.json ファイルには、Umbrella ダッシュボードのインスタンスについての固有 の情報が記録されており、レポート先や適用するポリシーに関する情報をローミング セキュリティ モジュールに通知します。

Umbrella ローミング セキュリティ モジュールの導入準備を行うには、Umbrella ダッシュボード(<u>http://dashboard.umbrella.com</u>)から、OrgInfo.json ファイルを取得 する必要があります。

- 1. [アイデンティティ(Identities)] > [ローミング コンピュータ(Roaming Computers)] に移動し、[+] ([追加(Add)] アイコン)をクリックします。
- [AnyConnect Umbrella ローミング セキュリティ モジュール(AnyConnect Umbrella Roaming Security Module)]のセクションまでスクロールして、[ダ ウンロード(Download)]をクリックします。インストール/導入に関する個別の 手順、パッケージ、ファイルの詳細については、『<u>AnyConnect Deployment</u> <u>Overview(AnyConnect の導入と概要)</u>』を参照してください。
- [AnyConnect Umbrella ローミング セキュリティ モジュール(AnyConnect Umbrella Roaming Security Module)] のセクションまでスクロールして、[モ ジュール プロファイル(Module Profile)] をクリックし、OrgInfo.json ファイル をダウンロードします。

AnyConnect Umbrella Roaming Security Module Requires AnyConnect for Windows or OS X, version 4.3 MR1 or later Cisco AnyConnect can be configured to enable an Umbrella Roaming Security module which provides similar functionality to the Roaming Client. There are many deployment options, and each requires the customized profile downloaded at the link below.

▲ MODULE PROFILE I ANYCONNECT 4.3 MR1 (REQUIRES CONTRACT) ■ GETTING STARTED

### 重要

OrgInfo.json ファイルを初めて展開すると、データ サブディレクトリ(/umbrella/data) にコピーされ、他の登録ファイルもいくつか作成されます。したがって、OrgInfo.json ファイルを展開して置きかえる必要がある場合は、データ サブディレクトリを削除する 必要があります。もしくは、Umbrella ローミング セキュリティ モジュールをアンイン ストールして(データ サブディレクトリが削除される)、新しい OrgInfo.json ファイル で再インストールすることもできます。

OrgInfo.json には、Umbrella ダッシュボードのインスタンスについての固有の情報 が記録されており、レポート先や適用するポリシーに関する情報をローミング セキュ リティ モジュールに通知します。別のダッシュボードの OrgInfo.json ファイルを使用 して、ローミング セキュリティ モジュールをインストールすると、クライアント コン ピュータは、その別のダッシュボードに表示されます。

# ローミング セキュリティ モジュールの稼動

AnyConnect を導入する場合、追加機能を有効にするオプション モジュールを含め たり、VPN やオプション機能を設定するクライアント プロファイルを設定したりするこ とができます。

ローミング セキュリティは、現在、これらのオプション モジュールの 1 つとなってい ます。

### Web セキュリティ モジュールの互換性に関する情報

Umbrella ローミング セキュリティ モジュールを Web セキュリティ モジュールと同 時に導入する場合は、スタティック IP での除外とホスト名での除外を設定する必要 があります。詳細については、『Required Host Exception for Web Security and Roaming Security Compatibility(Web セキュリティとローミング セキュリティの互換 の上で必要となるホストの除外)』と『Required Static Exception for Web Security and Umbrella Roaming Security Modules Compatibility(Web セキュリティと Umbrella ローミング セキュリティの互換の上で必要となるスタティック IP の除外)』 を参照してください:

Windows 7 SP1 を使用している場合は、インストールもしくは最初の使用の前に、 Microsoft .NET Framework 4.0 のインストールを推奨します。起動の際、Umbrella のサービスは .NET Framework 4.0 以降がインストールされているかを確認します。 検出されない場合、Umbrella ローミング セキュリティ モジュールがアクティブになら ず、メッセージが表示されます。先に進むためには、.NET Framework をインストー ルし、再起動して Umbrella ローミング セキュリティ モジュールをアクティブにする 必要があります。

# OrgInfo.json ファイルの設定

OrgInfo.json ファイルには、Cisco Umbrella サービスのサブスクリプションについて の固有の情報が格納されており、レポート先や適用するポリシーに関する情報をセ キュリティ ローミング モジュールに通知します。OrgInfo.json ファイルを展開し、CLI または GUI を使用して、ASA や ISE から Umbrella ローミング セキュリティ モ ジュールを有効にすることができます。次の手順では、ASA から有効にする方法と、 ISE から有効にする方法について、順次説明します。

#### ASA CLI

- 1. Umbrella ダッシュボードから取得した OrgInfo.json を、ASA ファイル シス テムにアップロードします。
- 2. 次のコマンドを実行します。グループ ポリシー名は、設定に応じて変更してく ださい。

webvpn anyconnect profiles orginfo disk0:/orginfo.json

group-policy DfltGrpPolicy attribute webvpn anyconnect profiles value orginfo type umbrella

#### ASDM GUI

#### 注:

ASDM 7.6.2 では、Umbrella ローミング セキュリティ モジュールを GUI から設定 する必要がありますが、当該バージョンはまだリリースされていません。ASDM 7.6.2 がリリースされるまでは、CLI からの設定が唯一のオプションになります。

- [設定(Configuration)] > [リモート アクセス VPN(Remote Access VPN)] > [ネットワーク(クライアント)アクセス(Network (Client) Access)] > [AnyConnect クライアント プロファイル(AnyConnect Client Profile)] に移動します。
- 2. [追加(Add)] を選択します。
- 3. プロファイルに名前を付けます。

- [プロファイルの使用(Profile Usage)] ドロップダウン リストから、Umbrella セキュリティ ローミング クライアントのタイプを選択します。[プロファイルの場 所(Profile Location)] フィールドに、OrgInfo.json ファイルが入力されます。
- 5. [アップロード(Upload)] をクリックして、ダッシュボードからダウンロードした OrgInfo.json ファイルの場所を指定してください。
- [グループ ポリシー(Group Policy)] ドロップダウン リストで、DfltGrpPolicy と関連付けます。グループ ポリシーで新しいモジュール名を指定する場合は、 『<u>Enable Additional AnyConnect Modules(追加の AnyConnect モジュー</u> <u>ルの有効化)</u>』を参照してください。

#### ISE

ISE から有効化する場合は、次の手順に従います。

- 1. Umbrella ダッシュボードから OrgInfo.json をアップロードします。
- 2. OrgInfo.xml のファイル名を変更します。
- 3. 『Configure ISE to Deploy AnyConnect(ISE の設定による AnyConnect <u>の導入)</u>』の手順に従います。

### クラウド更新

Umbrella ローミング セキュリティ モジュールでは、インストール済みのすべての AnyConnect モジュールを、Umbrella のクラウド インフラストラクチャから自動更新 できます。クラウド更新によって、ソフトウェアの更新が Umbrella のクラウド インフ ラストラクチャから自動的に行われるようになります。更新のトラッキングも行われ、管 理作業も一切不要です。

デフォルトでは、クラウド更新による自動更新は無効になっています。Umbrella ロー ミング セキュリティとその他の AnyConnect に対するクラウド更新を有効にするに は、Umbrella ダッシュボードにログインします。[設定(Settings)] アイコン(歯車型の アイコン)の下にある、[新しいバージョンがリリースされた場合に VPN モジュールを 含めた AnyConnect を自動更新する。VPN がアクティブの場合は更新しない。 (Automatically update AnyConnect, including VPN module, whenever new versions are released.Updates will not occur while VPN is active.)] にチェックを 入れます。デフォルトでは、このオプションは選択されていません。 クラウド更新に関しては、次の内容を考慮してください:

- 更新されるのは、現在インストールされているソフトウェア モジュールのみです。
- カスタマイズ、ローカリゼーション、その他の導入タイプはサポートされません。
- 更新はデスクトップにログインしている際にだけ実行され、VPN が確立されている場合には実行されません。
- 更新が無効の場合は、最新のソフトウェア機能とアップデートは利用できません。
- クラウド更新を無効にしても、他の更新機能には影響しません。たとえば、
   Web での導入や遅延更新などには影響しません。
- クラウド更新では、AnyConnect の今後のバージョンやまだリリースされていないバージョン(暫定リリースやパッチ適用バージョン)をインストールしたデバイスは無視されます。

#### シスコの証明書のインポート

ネットワーク外の場合または VPN が無効になっている場合にローミング セキュリ ティ モジュールを使用するコンピュータにおいて、エンド ユーザ エクスペリエンスに 重要なのは、シスコの証明書をインストールすることです。これは、HTTPS ドメインに アクセスした際のブロック ページにのみ影響を及ぼすものであるため、必須ではあり ませんが、推奨されます。HTTPS が有効化されたドメインがポリシーでブロックされ た場合、Umbrella ローミング セキュリティ モジュールによりブロック ページが表示 されますが、そのページも HTTPS により提供されます。このブロック ページは、シ スコのルート CA で署名された証明書で暗号化されています。ブロック ページへの アクセスの際に、証明書のエラーが発生することを避けるには、シスコのルート CA をユーザのブラウザにインストールする必要があります。

これを実行するための手順は、オペレーティングシステムやブラウザのタイプによって異なります。<a>こちら</a>に概要を示します。</a>

# クラウド Web セキュリティ(CWS)モジュールの互換性

Umbrella ローミング セキュリティ モジュールと、クラウド Web セキュリティ モジュールを連携させて使用するには、CWS による Umbrella ローミング モジュールの上書きを回避するために、2 つの設定変更が必要です。変更が必要な項目は、次に示すスタティック IP の除外とホスト名の除外です。

1. Web セキュリティと Umbrella ローミング セキュリティ モジュールの互換性のた めに必要となる、スタティック IP での除外

Umbrella ローミング セキュリティ モジュールと Web セキュリティ モジュールとの 相互互換性を確保するうえで、AnyConnect にプロビジョニングされる Web セキュ リティのプロファイルで、次の例外を設定する必要があります。

67.215.64.0/19 204.194.232.0/21
208.67.216.0/21 208.69.32.0/21
185.60.84.0/22 146.112.61.0/24
146.112.128.0/18 146.112.192.0/18

2. Web セキュリティとローミング セキュリティの互換性のために必要となる、ホスト 名の除外

Umbrella ローミング セキュリティ モジュールと Web セキュリティ モジュールを同時に導入する場合は、ホスト名の例外に \*.opendns.com を設定する必要があります。そうしない場合、Umbrella ローミング セキュリティの DNS 保護が完全にバイ パスされます。

#### エンドポイントでの UI の変化について

Umbrella ローミング セキュリティをインストールすると、AnyConnect エンドポイントの状態が新たに変化するのを確認できます。

AnyConnect のユーザ インターフェイス内では、ローミング セキュリティの現在のス テータスがタイル表示されます。

**注**:ステータスが表示されない場合は、ローミング セキュリティ モジュールはインス トールされていますが、OrgInfo ファイルが導入されていません。

| 状態   | アイコンの色 | 説明                                                                                                    | 条件                                                                                                    |
|------|--------|----------------------------------------------------------------------------------------------------|----------------------------------------------------------------------------------------------------|
|      |        |                                                                                                    | この動作状態は、次の条件で<br>生じます。                                                                                                    |
| 予約済み | オレンジ   | <i>接続状況をチェック中です。</i><br>アクティブなネットワーク接続<br>がありません。ローミング モ<br>ジュールはアクティブなネット<br>ワーク接続が発生するまで<br>待機しています。                                             | モジュールが最初にアクティブ<br>になった場合。<br>ネットワーク インターフェイス<br>が変更された場合(新しいネッ<br>トワーク アダプタの検出、既<br>存のアダプタの IP の変更、<br>新しい VPN トンネルの確立<br>もしくは中断)。 |
| 0.   | _      | 現在、Umbrella によって保<br>護されていません。<br>アクティブなネットワーク接続<br>が少なくとも 1 つあります。<br>しかしそのアクティブな接続<br>において、ローミング クライ<br>アントはポート 53/UDP を<br>通じて 208.67.222.222 に | この動作状態は、次の条件で<br>生じます。<br>UDP 443 番ポートまたは<br>UDP 53 番ポートでの<br>Umbrella リゾルバ<br>(208.67.222.222)への接続が<br>確立していない場合。                 |
| オーフン | 110-   | 接続できていません。ユーザ<br>は Umbrella によって保護<br>されていません。もしくは、<br>Umbrella にレポート送信さ<br>れていません。システムの<br>DNS 設定は、元の設定に<br>戻ります:DHCP またはスタ<br>ティック。              | ローカル ネットワークで、VA<br>に Umbrella の DNS が設定<br>されていない場合。<br>VPN トンネルが一時的に中<br>断している、もしくは確立中で<br>ある場合。                                  |

Umbrella によって保護され ています。ネットワーク接続 がアクティブで、ローミング モジュールが この状態は、モジュールが最 208.67.222.222 に、ポート 初にアクティブ化された時、ま 443/UDP ではなく、ポート 保護済み グリーン たはネットワーク インターフェ 53/UDP で接続できていま イスに変更があった場合に発 す。ユーザは Umbrella に 生する可能性があります。 よって保護されており、 Umbrella にレポートが行わ れています。ただし、接続は 暗号化されていません。 Umbrella によって保護され ています。 この動作状態は、次の条件で Umbrella ローミング クライ 生じます。 アントが、208.67.222.222 への接続をポート 443/UDP UDP 443 番ポートでの で確立しています。ユーザは Umbrella リゾルバ 保護されており、Umbrella (209.67.222.222)への接続 にレポートが送信されていま 暗号化 グリーン が確立している場合。 済み す。また、DNS クエリが暗 号化されます。内部ドメイン TCP 443 番ポートおよび については、DHCP により TCP 53 番ポートでの 委任された DNS サーバま Umbrella リゾルバ たはスタティックに設定され (208.67.222.222)への接続 た DNS サーバに転送され が確立している場合。 ます。そのため、暗号化はさ れません。

この動作状態は、次の条件で 生じます。

現在のエンドポイント ネット ワークの出力 IP アドレスが、 エンドポイントとして同じ Umbrella アカウントで登録さ れている場合。

使用されるリゾルバが、 Umbrella クラウドのリゾルバ (208.67.222.222、 208.67.220.220)である場合。

定されたポリシー(「保護された ネットワーク内では無効」)によ り、保護されたネットワークに ある場合は、Umbrella モ れています。接続は暗号化さ ジュールが無効化されるように なっている場合。

> 注:ネットワーク レベルの保 護のないパッケージもあるた め、この状態はすべての Umbrella ローミング パッ ケージで発生するわけではあ りません。

Umbrella によってネット ワークが保護されています。 コンピュータが保護された ネットワークの範囲内にあ り、組織のダッシュボードで 「保護されたネットワーク内で は無効」が有効にされていま Umbrella ダッシュボードで設 す。Umbrella ローミング ク ライアントにより、DNS 設定 が DHCP による設定、もし くはスタティックな設定に戻さ れていません。

保護され

グリーン たネット ワーク

仮想アプラ イアンスの グリーン 範囲内

Umbrella 仮想アプライアンス によって保護されています。 コンピュータが、DNS サーバ に設定された仮想アプライア ンスが存在するネットワーク に接続されています。ローミ ング モジュールは自身を無 効にし、DNS 設定を DHCP による設定、もしくはスタティッ クな設定に戻しています。接 続は暗号化されていません。

この動作状態は、エンドポイン トに設定された DNS アドレス (DHCP による設定もしくはス タティックな設定)が、 Umbrella の VA のアドレス である場合に発生します。

この動作状態は、次の条件で 生じます。

AnyConnect VPN モジュー ルが、信頼ネットワーク検出の 状態を、信頼済みとしてレポー トしている場合。

VPN ネッ トワークが 信頼済み の状態

は無効。ローカルの Umbrella モジュールの DNS 保護がアクティブでは ありません。現在のエンドポ イントのネットワークが、 AnyConnect VPN の信頼済 みネットワークとして設定され AnyConnect VPN の信頼済 ているためです。

信頼済みのネットワーク上で AnyConnect VPN トンネル が、フル トンネル モードで確 立もしくは接続されていない 場合。

> Umbrella ダッシュボードで設 定されたポリシーにより、 みネットワークにある場合は、 Umbrella モジュールが無効化 されるようになっている場合。

注:この設定は、すべての ローミング パッケージのお客 様で有効になっており、管理 者によって変更することはで きません。

この動作状態は、次の条件で 生じます。

AnyConnect VPN モジュー ルが、信頼ネットワーク検出の 状態を、信頼されていないとし てレポートしている場合。

VPN がアクティブな間は無 AnyConnect VPN トンネル が、フル トンネル モードで確 モジュールの DNS 保護が 立されている場合。

*効。*ローカルの Umbrella

アクティブではありません。

現在、エンドポイントにアク

ティブな AnyConnect VPN

現在、Umbrella によって保

プロファイルが見つかりませ

モジュールの DNS 保護が

アクティブではありません。

現在、エンドポイントにアク

ティブな AnyConnect VPN

トンネルが確立されているた

めです。

ん。ローカルの Umbrella

護されていません。

めです。

Umbrella ダッシュボードで設 定されたポリシーにより、 トンネルが確立されているた AnyConnect VPN トンネルが 確立している場合は、Umbrella モジュールが無効化されるよう になっている場合。

> 注:この設定は、すべての ローミング パッケージのお客 様で有効になっており、管理 者によって変更することはで きません。

この動作状態は、

OrgInfo.json ファイルが適切 なディレクトリに配置されてい ないときに発生します。

Windows:%ProgramData% ¥Cisco¥Cisco AnyConnect Secure Mobility Client¥Umbrella

Mac:

opt/cisco/anyconnect/umbrella

VPN の状 態による グレー 無効

OrgInfo.js on のス テータスが レッド 不明

| エージェン<br>トが使用<br>不可<br>な状態                         | レッド | 現在、Umbrella によって保<br>護されていません。<br>サービスが使用できません。<br>ローカルの Umbrella モ<br>ジュールの DNS 保護がア<br>クティブではありません。<br>Umbrella エージェントが実<br>行されていないためです。                                                                   | この動作状態は、Umbrella<br>エージェント サービスが、そ<br>の時点で実行されていない場<br>合に発生します(クラッシュま<br>たは手動でのサービス停止)。 |
|----------------------------------------------------|-----|----------------------------------------------------------------------------------------------------|-----------------------------------------------------------------------------------------|
| .NET の<br>依存関係<br>のステータ<br>スが不明<br>(Windows<br>のみ) | レッド | 現在、Umbrella によって保<br>護されていません。<br>Microsoft 4.0 NET<br>Framework がインストール<br>されていません。ローカルの<br>Umbrella モジュールの<br>DNS 保護がアクティブでは<br>ありません。Umbrella エー<br>ジェントが実行されていない<br>ためです。.NET Framework<br>のランタイムがありません。 | この動作状態は、.NET 4.0 の<br>ランタイムがなく、Umbrella<br>エージェント サービスが実行さ<br>れていない場合に発生します。            |

#### 診断の解釈

AnyConnect、またはローミング セキュリティ モジュールの一般的な問題については、 『<u>Cisco AnyConnect Secure Mobility Client Administrator Guide(Cisco</u> <u>AnyConnect セキュア モビリティ クライアント管理者ガイド)</u>』を参照してください。ま た、診断に利用するために、DART レポートの実行を依頼することがあります。

ローミング セキュリティ モジュールにも同様に、独自のトラブルシューティング用診 断ツールがあります。次の場所に、実行可能ファイルがあります。

Windows:

%Program Files (x86)%¥Cisco¥Cisco AnyConnect Secure Mobility Client¥UmbrellaDiagnostic.exe

Mac OS X: /opt/cisco/anyconnect/bin/UmbrellaDiagnostic.app/ 実行可能ファイルを実行すると、診断からのフィードバックをサポートに送信する方法 が表示されます。

次に、Cisco Umbrella のセキュリティ ポリシーの設定とレポートの確認の設定を 行います。

# Cisco Umbrella ダッシュボードの設定

# Cisco Umbrella のセキュリティ ポリシーの設定、レ

## ポートの確認、システム設定の確認

本ドキュメントのこの項目では、Cisco Umbrella ローミング セキュリティ モジュール (および AnyConnect)のみを所有しているお客様が利用できる独自のダッシュボー ドについて一通り説明します。従来の Umbrella ダッシュボードをご利用のお客様の 場合には、ここに記載された概要よりもさらに多くの機能が利用可能です。こちらのサ イトの各ドキュメントを参照ください。

レポート情報、ポリシー設定、システム設定の変更を確認するには、Cisco Umbrellaのアカウントが必要です。

#### 重要

ローミング コンピュータは、インストール後、ダッシュボードに自動的には表示されま せん。登録にしばらく時間がかかります。ローミング コンピュータが Umbrella のダッ シュボードに表示されるのは、インストール後、90 分から 2 時間ほどしてからです。

# Umbrella ローミング コンピュータのリスト

認証を行い、Umbrella ダッシュボードに移動します。そして、[アイデンティティ (Identities)] > [ローミング コンピュータ(Roaming Computers)] に移動します。

Umbrella ローミング クライアントのリストには、アクティブなものとアクティブでないも のの両方が含まれ、インストールされたクライアントについての詳細が表示されます。 ローミング コンピュータ名をクリックすると、次のように詳細が表示されます。

| CANC                             | CEL SAVE                                                         |
|----------------------------------|------------------------------------------------------------------|
|                                  |                                                                  |
| k 1) Last Synced: 34 minutes ago |                                                                  |
|                                  |                                                                  |
| IP Layer Enforcement: Disabled   |                                                                  |
|                                  |                                                                  |
| AnyConnect RC Version v4.3.01034 |                                                                  |
|                                  | IP Layer Enforcement: Disabled kt 1) Last Synced: 34 minutes ago |

ダッシュボードのステータスには、次のものがあります。

- オフライン
- 保護されていない
- 保護済み
- 保護済みおよび暗号化済み
- VA <u>仮想アプライアンス</u>によって保護済み
- ネットワークによって保護済み
- 無効
- *アンインストール済み*
- 一時停止中

#### 詳細

これらのステータスの詳細については、本ドキュメントの Umbrella ローミング セキュリティのセクションを参照してください。

DNS *層の適用*: ローミング セキュリティのベースラインが、DNS プロトコルで使用 可能かどうか

IP 層の適用:セキュリティ層の追加が、IP 層適用トンネルで使用可能かどうか。

注: Cisco Umbrella ローミング セキュリティ モジュールの初回リリースでは、IP 層 の適用機能は使用できません。なお、ごく短期間のうちに次のリリースが出され、使 用可能となる予定です。その際には、これらのドキュメントも更新されます。

### Umbrella ポリシーの詳細

最初に、ローミング コンピュータには、基本レベルのセキュリティ フィルタリングを備 えたデフォルトのポリシーが適用されます。このポリシーの詳細については、ダッシュ ボードの [ポリシー(Policies)] セクションで確認できます。

1. セキュリティ設定

Security Settings

Malware, Phishing Attacks, Suspicious Response, Botnet, Drive-by Downloads/Exploits, Dynamic DNS, Mobile Threats, and High-Risk Sites and Locations will be blocked.

EDIT

設定可能なセキュリティ設定を以下に示します。通常、大半のお客様には、デフォルト で有効になっている設定を使用するようにお勧めします。デフォルトでない設定を有 効にする場合は、慎重に検証いただくようお願いします。

| 設定                         | 機能                                                        | デフォル<br>トで有効 |
|----------------------------|-----------------------------------------------------------|--------------|
| マルウェア                      | サーバの障害や Web サイトの侵害を引き起こす<br>悪意のあるソフトウェア。                  | 0            |
| ドライブ バイ ダウン<br>ロード/エクスプロイト | ユーザの介入なしにコードを実行するように設計さ<br>れた Web サイトやファイル。               | 0            |
| ダイナミック DNS                 | ダイナミック DNS コンテンツをホストしているサイト<br>のブロック。                     | ×            |
| モバイルの脅威                    | 電話、タブレット、その他のローミング デバイスに特<br>化した脅威。                       | ×            |
| 疑わしい応答                     | 内部ネットワーク空間に解決されるパブリック DNS エ<br>ントリ。DNS 再バインディング攻撃に使われる手法。 | ×            |
| フィッシング                     | ユーザに誤認させ、個人情報や財務情報の取得を<br>狙う Web サイト。                     | 0            |
| ボットネット(コマンド<br>アンド コントロール) | 侵害されたデバイスが、ハッカーのコマンド アンド<br>コントロール サーバと通信することを防ぐ。         | 0            |
| 高リスク サイトおよ<br>びロケーション      | シスコのいくつかの統計モデルにより特定されたドメ<br>イン。                           | ×            |

#### 2. ドメインの許可

将来の時点で Cisco Umbrella によってブロックされたくないドメインを許可することは 重要です。ドメインを許可リストに追加する場合、サブドメインもすべて潜在的に許可さ れることになります。つまり、「domain.com」を追加すると、「subdomain.domain.com」 やその他のすべてのサブドメインも対象となります。Umbrella ローミング セキュリティ により意図しない検出が行われた場合は、このセクションでドメインを追加してブロックさ れないようにできます。変更した内容は、数分でプッシュされます。

|                           |                           | ×                         |
|---------------------------|---------------------------|---------------------------|
| plicitly allow access to. |                           |                           |
| ADD                       |                           |                           |
|                           |                           | 2 Total                   |
|                           |                           |                           |
|                           |                           |                           |
|                           |                           |                           |
|                           | plicitly allow access to. | plicitly allow access to. |

3. ブロック ページの表示

この設定により、ブロック ページを個別に設定して、ページが組織のセキュリティ ポ リシーによってブロックされたことを、ユーザに理解できるようにパーソナライズするこ とができます。

任意の画像を追加してブロックページをカスタマイズしたり、アクセスがブロックされた 際にユーザが連絡を取るための電子メール アドレスを追加したりします。

### Umbrella のレポート

Umbrella ローミング クライアントのレポートは、[レポート(Reporting)] の下にあり ます。アクティビティ検索レポートをチェックすると、ローミング セキュリティ モジュー ルがインストールされていて VPN がオフになっているコンピュータから送信される DNS トラフィックが示されます。

これは、テスト設定に最適です。テストには、「internetbadguys.com」が利用できます。 エンドポイントで Umbrella ローミング セキュリティのプロセスが正常に実行されて いれば、フィッシングのアラートがトリガーされます。エンド ユーザにはブロック ペー ジが表示され、レポートにそれが反映されます。

レポートのセクションには、次の内容が含まれます。

- セキュリティ アクティビティ
- クラウド サービス
- 総要求数
- アクティビティ ボリューム
- 上位ドメイン
- 上位カテゴリ
- 上位アイデンティティ
- オン/オフのネットワーク比較

#### **Umbrella** の設定

システム設定には、主要なものが 4 つあります。

アカウント:ここでは、アカウントの追加や削除ができます。新しいアカウントを追加す る場合は、対象者の電子メール アドレスに招待メールが送信され、招待されたユー ザはパスワードを設定することができます。新規ユーザには、3 つのロールを割り当 てることができます。フル管理者ロール、読み取り専用ロールには名称どおりの権限 が付与されます。レポート専用ロールの場合は、レポートへのアクセスはできますが 設定はできません。

| Email Address | ✓ Choose Delegated Admin Role                  |
|---------------|------------------------------------------------|
| CANCEL        | Full Admin<br>Read Only<br>Reporting Only User |

*内部ドメイン*:この項目は、Umbrella ローミング セキュリティ製品がネットワーク内に物 理的に存在するとき、また VPN を経由して存在するときの動作を定義するうえで重要 です。内部ドメイン機能により、特定のドメインの DNS クエリが、Cisco Umbrella サー バではなく、ローカル ネットワークの DNS サーバへクエリされるようになります。

内部ドメインを指定しない場合、すべての DNS クエリが Cisco Umbrella に直接送 信されます。その結果、ローカル DNS サーバを使用する内部ホスト ドメインのネッ トワーク リソース(コンピュータ、サーバ、プリンタなど)に到達できなくなります。

こうしたリソースへのアクセスが中断されないことを確保するには、内部ドメインのセク ションに適切なドメインを追加します。これにより、内部ドメインの許可リストが作成さ れ、ローミング ユーザと同期されます。基本的に、内部ドメイン リストに追加された すべてのドメインは、Umbrella ローミング セキュリティ モジュールがコンピュータに インストールされていないときと同じように DNS レコードを解決できます。

ドメインの追加はシンプルです。必要に応じて、特定のサブドメインを追加するだけで す、それ以外の場合は TLD を追加します。

Umbrella ローミング クライアントは、どのドメインを内部ドメインとして処理するか判断する際に、ダッシュボードと DNS サフィックスの 2 つのソースに基づきます。

ダッシュボードの内部ドメインのセクションには、組織のネットワーク内(物理ネット ワークおよび VPN 接続)にいるときに組織がローカル リソースへのアクセスに使用 するドメインをすべて入力する必要があります。内部ドメインには、local の TLD、 RFC-1918(プライベート ネットワーク)の逆引き DNS アドレス空間のすべてがあら かじめ入力されています。新しく追加されたドメインは、Umbrella ローミング セキュリ ティ クライアントと 10 分以内に同期します。

認証:ダッシュボードのこの項目では、Umbrella の 2 つの重要な項目、つまり二段 階検証(二要素認証:2FA)と Security Assertion Markup Language(SAML)を使 用するための機能について規定します。これらの設定は、セキュリティ上不可欠なも のですが、より高度な設定になります。

SAML に関する詳細については、<u>こちらを参照ください</u>。

二段階検証の詳細については、こちらを参照ください。

*ルート証明書*:この部分の設定に関しては、本ドキュメントの次のセクションで詳しく説明します。こちらを参照してください。

<u>AnyConnect:Cisco Umbrella ローミング セキュリティ クライアント管理者ガイド</u> > **Cisco Umbrella ダッシュボードの設定** > <u>シスコの証明書のインポートに関する情報</u>

# シスコの証明書のインポートに関する情報

## 概要:シスコのルート CA をインストールする理由と方法

HTTPS が有効なドメインがポリシーでブロックされた場合、Cisco Umbrella により ブロック ページが表示されますが、そのページも HTTPS により提供されます。このブ ロック ページは、シスコのルート CA で署名された証明書で暗号化されています。ブ ロック ページへのアクセスの際に、証明書のエラーが発生することを避けるには、シス コのルート CA をブラウザにインストールする必要があります。また、コンピュータの ネットワークがある場合には、ユーザのブラウザにインストールする必要があります。

# これらの手順の理由

Umbrella のブロック ページと、ブロック ページのバイパス機能では、HTTPS サイトとの接続を確立するブラウザに SSL 証明書が提示されます。証明書は、要求を送信したサイトと照合されますが、シスコのルート認証局(CA)によって署名されます。 そのため、シスコのルート CA がブラウザで信頼されていない場合、エラーが表示される可能性があります。一般的なエラーは次のようなものとなります。「この Web サイトで提示されたセキュリティ証明書は、信頼された証明機関から発行されたものではありません。(The security certificate presented by this website was not issued by a trusted certificate authority)」(Internet Explorer)、「このサイトのセキュリティ証明書は信頼されていません(The site's security certificate is not trusted!)」 (Google Chrome)、「この接続は信頼されません」(Mozilla Firefox)。このエラーは想定内のエラーですが、表示されるメッセージは混乱を招き、余計な負担となる可能性もあることから、表示させないようにすることもできます。

これらのエラーを完全に回避するには、ブラウザもしくはユーザのブラウザ(ネット ワーク管理者の場合)に、シスコのルート CA をインストールします。個人使用や小 規模な環境の場合は、ブラウザごと、マシンごとに対処します。大規模な導入の場合 は、グループ ポリシー(GPO)による自動インストールが可能です。なお、GPO によ る自動インストールが有効なのは、Windows システム上で Internet Explorer か Chrome を使用しているユーザだけであることに留意ください。ネットワークに、 Firefox ブラウザや Safari ブラウザを使用するユーザがいたり、Windows 以外の オペレーティング システムを使用するユーザがいたりする場合は、手動でのインス トール手順を実施する必要があります。

本ドキュメントでは、ブラウザにシスコのルート CA を手動でインストールする際に必要な手順について説明します。

また、高度なスキルを持つユーザや大規模ネットワークのシステム管理者向けに、 Microsoft Windows Active Directory のユーザ グループに対してシスコのルート CA を自動インストールする方法(Active Directory のグループ ポリシー オブジェク トを使用)についても、本ドキュメントで説明しています。なお、シスコのルート CA の 自動インストールが有効なのは、Windows システム上で Internet Explorer や Chrome を使用しているユーザに対してのみです。したがって、ネットワークに、 Firefox ブラウザや Safari ブラウザを使用するユーザがいたり、Windows 以外の オペレーティング システムを使用するユーザがいたりする場合は、手動でのインス トール手順を実施する必要があります。

*重要:*これらの手順を実行するには、コンピュータのローカル管理者(または、ネットワークのネットワーク管理者)である必要があります。

# 概要:シスコのルート CA をインストールする理由と方法

この説明に含まれている手順は次のとおりです。

シスコのルート CA の自動インストール(Active Directory ネットワーク用)\*

- Microsoft 管理コンソール(MMC)を使用したグループ ポリシーでの CA のイ ンストール
- グループ ポリシー管理コンソール(GPMC)を使用したグループ ポリシーでの CA のインストール
- グループ ポリシーを使用した Firefox での CA のインストール

シスコのルート CA の手動インストール(単一のコンピュータ)

- Windows 上の Internet Explorer での CA のインストール
- Windows 上の Firefox 2 での CA のインストール

- Mac OS X 上の Safari での CA のインストール
- Mac OS X のコマンドラインでの CA のインストール
- Linux 上の Chromium または Chrome での CA のインストール

#### 証明書のダウンロード

### シスコのルート CA の自動インストール

Active Directory ネットワーク環境のネットワーク管理者の場合は、Active Directory サーバでグループ ポリシー オブジェクト(GPO)を作成することで、すべてのユーザ のブラウザに自動的にルート CA をインストールできます。これは、Microsoft 管理 コンソール(MMC)や、グループ ポリシー管理コンソール(GPMC)を使用して作成す ることができます。

## Microsoft 管理コンソール(MMC)を使用したグループ ポリシーでの CA のインス トール

- このドキュメントの最後のリンクからシスコのルート CA をダウンロードします。
- ドメインの管理者アカウントを使用して、Active Directory サーバにログインします。
- [スタート(Start)] > [すべてのプログラム(All Programs)] > [管理ツール (Administrative Tools)] > [Active Directory のユーザおよびコンピュータ (Active Directory Users and Computers)] を選択します。Microsoft 管理コ ンソール(MMC)が表示されます。
- ドメイン全体を対象とするポリシーを作成するには、ドメイン名として表示されるドメインのルートの組織単位(OU)を右クリックし、コンテキストメニューから [プロパティ(Properties)]を選択します。
- [<OU 名>プロパティ(<OU\_Name> Properties)] ダイアログ ボックスで、[グ ループ ポリシー(Group Policy)] タブをクリックします。
- [新規(New)] をクリックして、ポリシーに「Umbrella Certificate Installer (Umbrella 証明書インストーラ)」という名前をつけ、Enter を押します。
- 新しいグループ ポリシー オブジェクトを選択し、[編集(Edit)] をクリックしま す。グループ ポリシー オブジェクト エディタが表示されます。

- 左側の設定オプション サイドバーで、[コンピュータ設定(Computer Configuration)] > [Windows 設定(Windows Settings)] > [セキュリティ設定 (Security Settings)] > [パブリック キー ポリシー(Public Key Policies)] と 展開します。[信頼済みルート認証局(Trusted Root Certification Authorities)] を右クリックし、コンテキスト メニューから [インポート(Import)] を選択します。
- 証明書のインポート ウィザードで、[次(Next)] をクリックします。[インポートするファイル(File to Import)]のページで、[参照(Browse)] をクリックし、証明書がダウンロードされたローカル システムの場所に移動したうえで、Cisco\_Umbrella\_Root\_CA.cer ファイルをダブルクリックします。
- [ファイル名(File name)] フィールドに証明書の完全パスが表示された状態で、
   [次へ(NEXT)] をクリックします。
- デフォルトオプションを受け入れ、すべての証明書を次のストア(信頼済みルート認証局)に置き、[次へ(Next)]、[完了(Finish)]、[OK]の順にクリックします。

これで、ドメインのすべてのコンピュータに証明書をインストールするグループ ポリ シー オブジェクトが作成されました。新しいポリシーは、すべてのクライアント コン ピュータにすぐには反映されません。デフォルトでは、バックグラウンドでの同期プロ セスは 90 分から 120 分ごとにランダムなタイミングで行われます。クライアント マ シンを再起動すると、同期が実行されます。

ワークステーション端末の Internet Explorer で、[ツール(Tools)] > [インターネット オプション(Internet Options)] > [コンテンツ(Content)] > [証明書(Certificates)] > [信頼済みルート認証局(Trusted Root Certification Authorities)] を開いて、シスコ のルート CA 証明書が表示されていることを確認することで、ドメインのすべてのコ ンピュータにグループ ポリシーが伝播しているかチェックできます。

> グループ ポリシー管理コンソール(GPMC)を使用したグループ ポ リシーでの CA のインストール

Microsoft のグループ ポリシー管理コンソール(GPMC)サービス パック 1(SP1)は、 企業全体のグループ ポリシーの管理を統合します。GPMC は、MMC のスナップイン とグループ ポリシー管理用のプログラム可能なインターフェイスで構成されています。

- このドキュメントの最後のリンクからシスコのルート CA をダウンロードします。
- ドメインの管理者アカウントを使用して、Active Directory サーバにログインします。

- [スタート(Start)] > [プログラム(Programs)] > [管理ツール(Administrative Tools)] > [グループ ポリシー管理(Group Policy Management)] を選択します。グループ ポリシー管理コンソール(GPMC)が表示されます。
- ドメイン全体を対象とするポリシーを作成するには、ドメイン名として表示されるドメインのルートの組織単位(OU)を右クリックし、コンテキストメニューから [ここに GPO を作成してリンクする(Create and Link a GPO Here)]を選択します。\* [新しい GPO(New GPO)] ダイアログ ボックスが表示されます。
- [新しい GPO(New GPO)] ダイアログ ボックスの[名前(Name)] フィールドで、「Umbrella Certificate Installer(Umbrella 証明書インストーラ)」のようなわかりやすい名前をポリシー オブジェクトに入力します。
- ウィンドウの右側の新しいグループ ポリシー オブジェクト、「Umbrella Certificate Installer(Umbrella 証明書インストーラ)」を右クリックし、コンテキ スト メニューから [編集(Edit)] を選択します。グループ ポリシー オブジェク ト エディタが表示されます。
- 左側の設定オプション サイドバーで、[コンピュータ設定(Computer Configuration)] > [ポリシー(Policies)] > [Windows 設定(Windows Settings)] > [セキュリティ設定(Security Settings)] > [パブリック キー ポリ シー(Public Key Policies)] を展開します。[信頼済みルート認証局(Trusted Root Certification Authorities)] を右クリックし、コンテキスト メニューから [インポート(Import)] を選択します。
- 証明書のインポート ウィザードで、[次(Next)] をクリックします。[インポートするファイル(File to Import)]のページで、[参照(Browse)] をクリックし、証明書がダウンロードされたローカル システムの場所に移動したうえで、Cisco\_Umbrella\_Root\_CA.cer ファイルをダブルクリックします。
- [ファイル名(File name)] フィールドに証明書の完全パスが表示された状態で、
   [次へ(NEXT)] をクリックします。
- デフォルトオプションを受け入れ、すべての証明書を次のストア(信頼済みルート認証局)に置き、[次へ(Next)]、[完了(Finish)]、[OK]の順にクリックします。

これで、ドメインのすべてのコンピュータに証明書をインストールするグループ ポリ シー オブジェクトが作成されました。新しいポリシーは、すべてのクライアント コン ピュータにすぐには反映されません。デフォルトでは、バックグラウンドでの同期プロ セスは 90 分から 120 分ごとにランダムなタイミングでのみ行われます。クライアン ト マシンを再起動すると、同期が実行されます。 ワークステーション端末の Internet Explorer で、[ツール(Tools)] > [インターネット オプション(Internet Options)] > [コンテンツ(Content)] > [証明書(Certificates)] > [信頼済みルート認証局(Trusted Root Certification Authorities)] を開いて、シスコ のルート CA 証明書が表示されていることを確認することで、ドメインのすべてのコ ンピュータにグループ ポリシーが伝播しているかチェックできます。

#### グループ ポリシーを使用した Firefox での CA のインストール

デフォルトでは、グループ ポリシーで Firefox を設定することはできません。そうす るためには、Firefox 用の設定オプションが含まれるようにグループ ポリシーを拡張 する必要があります。Firefox ADMX を使用することで、グループ ポリシーや Active Directory の管理テンプレートを通じて、Firefox のデフォルト設定やロックさ れた設定が一元管理できるようになります。Firefox ADMX は、Firefox ADM の後 継で、Mark Sammons 氏によって開発されています。

FirefoxADMX の Web サイトで、インストール方法が確認できます。

### 単一マシンでのシスコのルート CA の手動インストール

次の 3 つの手順では、個々のコンピュータ上の Internet Explorer、Firefox、Safari の各ブラウザで、シスコのルート CA を手動でインストールする方法について説明します。

#### Windows 上の Internet Explorer または Chrome での CA のインストール

Internet Explorer のブラウザに、シスコのルート CA を手動でインストールするには、 次の手順を使用します。Chrome は、Internet Explorer の証明書ストアを使用する ため、同じ手順で Chrome も設定できます。

- このドキュメントの最後のリンクからシスコのルート CA ファイルをダウンロード します。注:[ファイルを開く:セキュリティ警告(Open File - Security Warning)] のダイアログが表示される場合は、[開く(Open)]をクリックします。
- [証明書のインストール(Install Certificate)] をクリックします。
- [証明書のインポート ウィザード(Certificate Import Wizard)] ウィンドウで、
   [次へ(Next)] をクリックします。
- [証明書ストア(Certificate Store)] ウィンドウで、[すべての証明書を次のストア に置く(Place all certificates in the following store)] を選択し、[参照(Browse)] をクリックします。

- [証明書ストアの選択(Select Certificate Store)] ウィンドウで、[信頼済み ルート認証局(Trusted Root Certification Authorities)] を選択し、[OK] をク リックします。
- [証明書ストア(Certificate Store)] ウィンドウで、証明書ストアに、信頼済み ルート認証局が表示されます。[次へ(Next)] をクリックし、さらに [完了 (Finish)] をクリックします。
- [セキュリティ警告(Security Warning)] ウィンドウで、[はい(Yes)] をクリックし、証明書をインストールします。
- [証明書のインポート(Certificate Import)] ウィザードで、[インポートが成功しました(The import was successful)] と表示されます。[OK] をクリックして終了します。
- Internet Explorer を終了し、再起動します。

### Windows 上の Firefox での CA のインストール

Windows 上の Firefox ブラウザに、シスコのルート CA を手動でインストールする には、次の手順を使用します。この手順では、コンピュータの管理者がすでにシスコ のルート CA をダウンロードしており、ローカル システムに証明書をインストールす るための適切なアクセス権限を持っているものとします。

- シスコのルート CA ファイル、Cisco\_Umbrella\_Root\_CA.cer をダウンロー ドします。
- ブラウザ ウィンドウの右上隅の [メニューを開く(Open Menu)] アイコンをク リックします。
- [オプション(Options)] > [詳細(Advanced)] > [証明書(Certificates)] > [証明 書の閲覧(View Certificates)] > [認証局(Authorities)] > [インポート (Import)] をクリックします。
- 最初の手順でダウンロードした、シスコのルート証明書を参照して選択します。
- [この CA を信頼して Web サイトを識別する(Trust this CA to identify websites)] を選択します。[OK] をクリックし、もう一度 [OK] をクリックします。
- Firefox ブラウザを再起動します。
- Firefox の証明書ストアは、NSS ツール パッケージの certutil ツールを使用して、コマンドラインから処理することもできます。詳細については、次の Mozilla のドキュメントを参照ください。
   <a href="https://developer.mozilla.org/en-US/docs/Mozilla/Projects/NSS/tools/NSS\_T">https://developer.mozilla.org/en-US/docs/Mozilla/Projects/NSS/tools/NSS\_T</a> ools\_certutil

#### Mac OS X 上の Safari での CA のインストール

Mac OS X 上の Safari ブラウザに、シスコのルート CA を手動でインストールする には、次の手順を使用します。この操作を実行するには、コンピュータの管理者であ る必要があります。

- シスコのルート CA ファイル、Cisco\_Umbrella\_Root\_CA.cer をダウンロー ドします。
- ファイルをダブルクリックするか、[アプリケーション(Applications)] > [ユーティ リティ(Utilities)] フォルダの [キーチェーン アクセス(Keychain Access)] ア イコンの上にドラッグ アンド ドロップします。[証明書の追加(Add Certificate)] ウィンドウが表示されます。[常に信頼(Always Trust)] をクリッ クします。
- シスコのルート CA をダブルクリックして、プロパティ ウィンドウを開きます。
   [この証明書の使用時(When using this certificate)] のプルダウンを [常に 信頼(Always Trust)] に変更します。

|                                                                                                    | Ciaco Umbuello Doot CA                                                                      |
|----------------------------------------------------------------------------------------------------|---------------------------------------------------------------------------------------------|
|                                                                                                    | Cisco Umbrella Root CA                                                                      |
| Certificate<br>Control Control C | ot CA<br>y<br>28, 2036 at 8:37:53 AM Pacific Daylight Time<br>rked as trusted for all users |
| When using this certificate:                                                                                                    | Alwaye Truct                                                                                |
|                                                                                                    |                                                                                             |
| Secure Sockets Layer (SSL)                                                                                                    | Always Trust                                                                                |
| Secure Mail (S/MIME)                                                                                                    | Always Trust                                                                                |
| Extensible Authentication (EAP)                                                                                                    | Always Trust                                                                                |
| IP Security (IPsec)                                                                                                    | Always Trust                                                                                |
| iChat Security                                                                                                    | Always Trust                                                                                |
| Kerberos Client                                                                                                    | Always Trust                                                                                |
| Kerberos Server                                                                                                    | Always Trust                                                                                |
| Code Signing                                                                                                    | Always Trust                                                                                |
| Time Stamping                                                                                                    | Always Trust                                                                                |
| X.509 Basic Policy                                                                                                    | Always Trust                                                                                |
| ▼ Details                                                                                                    |                                                                                             |
| Subject Name                                                                                                    |                                                                                             |
| Organization Cisco                                                                                                    |                                                                                             |
| Common Name Cisco Umbrel                                                                                                    | la Root CA                                                                                  |

### Mac OS X のコマンドラインでの CA のインストール

OS X のコマンドラインで CA をインストールするには、CA をダウンロードして、次 のコマンドを実行します。 注:この操作を実行するには、コンピュータの管理者である必要があります。

### <u>テキスト</u>

sudo /usr/bin/security add-trusted-cert -d -r trustRoot -p ssl -p basic -k /Library/Keychains/System.keychain /path/to/Cisco\_Umbrella\_Root\_CA.cer

#### Linux 上の Chromium または Chrome での CA のインストール

Linux の Chromium ベースのブラウザに、シスコのルート CA を手動でインストー ルするには、次の手順を使用します。

- 1. シスコのルート CA ファイル、Cisco\_Umbrella\_Root\_CA.cer をダウンロー ドします。
- 2. Chromium の設定を開きます。
- 3. [HTTPS/SSL] までスクロールします。
- 4. [証明書の管理(Manage certificates)] をクリックします。
- 5. [認証局(Authorities)] をクリックします。
- 6. [インポート(Import)] をクリックします。
- 7. Cisco\_Umbrella\_Root\_CA.cer を選択し、[開く(Open)] をクリックします。
- 8. [この CA を信頼して Web サイトを識別する(Trust this CA to identify websites)] を選択します。
- 9. [OK] をクリックします。

### 証明書のダウンロード

証明書をダウンロードするには、<u>https://dashboard.umbrella.com</u> に移動し、[ポリ シー(Policies)] > [ルート証明書(Root Certificate)] に移動します。

証明書のダウンロード リンクはこちらです。